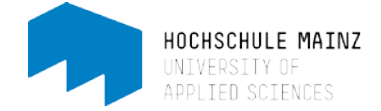

## Kollaboratives Arbeiten an Texten, Tabellen und Präsentationen

Der VCRP bietet zum kollaborativen Schreiben, Rechnen oder Präsentieren die Möglichkeit das Web-Office-Paket OnlyOffice in OpenOLAT einzubinden.

Die Oberfläche sieht ähnlich einer Google Doc oder Google Tabelle aus, jedoch sind die Funktionalitäten eingeschränkter. Vorteil ist, dass die kollaborativen Dokumente in Ihrem OpenOLAT-Kurs (also geschützt) zu finden und zu bearbeiten sind. Zudem liegen – anders als mit Google Docs o.ä. - alle generierten Daten auf dem VCRP-Server.

Um einen neuen Kursbaustein einzufügen, müssen Sie sich in den Kurseditor-Modus begeben. Öffnen Sie hierzu Ihren Kurs und wählen Sie unter *Administration*' den *Kurseditor* aus.

## 1 Kursbaustein einfügen

Klicken Sie auf der oberen Menü-Leiste auf "Kursbausteine einfügen" und wählen Sie ganz unten "LTI-Seite" aus.

Der neue Kursbaustein wird immer unterhalb der bisherigen Bausteine eingefügt. Per Drag&Drop können Sie ihn jedoch an beliebige Stelle verschieben.

## 2 Titel und Beschreibung anpassen

Nun erscheint der neue Kursbaustein links in der Kursstruktur (1):

| Demo-Kurs 2019              | C LTI-Seite                    |                                                                  |
|-----------------------------|--------------------------------|------------------------------------------------------------------|
| Mitteilungen                | Titel und Beschreibung Sichtba | rkeit Zugang Seiteninhalt HighScore                              |
| 🖹 urheberrechtl. Bestimmung | Titel und Beschreibung de      | s Kursbausteins (2)                                              |
| 🕞 Vorlesungsunterlagen 🛛    | ld: 99389555566762             | £                                                                |
| 🗁 Upload von Studierenden   | 🛊 Kurzer Titel                 | Brainstorming                                                    |
| 📽 Teilnehmerliste           | Titel                          | Brainstormin                                                     |
| LTI-Seite                   | Beschreibung                   | Bearbeiten + Einfügen + Ansicht + Format +                       |
|                             |                                | B $I \ \ \ \ \ \ \ \ \ \ \ \ \ \ \ \ \ \ $                       |
|                             |                                | Hier können wir alle Ideen, Pro- und Contra Kaumente sammeln (3) |
|                             |                                | p                                                                |
|                             | Anzeige                        | Titel, Beschreibung und Inhalt                                   |

Sie können den Baustein nun umbenennen (2) und eine Beschreibung hinzufügen (3). Der Kurztitel ist der Titel, der links in der Kurs-Navigationsleiste erscheint. Der (lange) Titel sowie die Beschreibung erscheinen später auf der Haupt-Inhaltsseite des Kurses. Dann *speichern* (4).

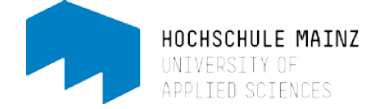

Unter dem Reiter "Seiteninhalt" erscheint ein vorgefertigtes Formular, mit dem Sie Ihr kollaboratives Tool konfigurieren können. Vieles ist bereits vorkonfiguriert, daher bedarf es nur wenigen Ergänzungen:

| Konfiguration LTI Seite                            |                                                     |                 |        |                               | © Hile | (1) Tragen Sie die URL<br>von OnlvOffice ein         |
|----------------------------------------------------|-----------------------------------------------------|-----------------|--------|-------------------------------|--------|------------------------------------------------------|
| * URL                                              | http://tools.vcrp.de/oo-ds/oo_                      | lti.php         |        |                               |        | ( <u>https://tools.vcrp.de/oc</u><br>-ds/oo_lti.php) |
| * Schlüssel                                        | Related: line to uk                                 |                 |        |                               |        |                                                      |
| * Passwort                                         | beispier, jisc.ac.uk                                |                 |        |                               |        |                                                      |
| - 135001                                           | Belspiel: secret                                    |                 |        |                               |        |                                                      |
| Inhalt automatisch starten                         | in                                                  |                 |        |                               |        |                                                      |
| Zustimmung<br>"Datenübertragung"<br>unterdrücken @ | in                                                  |                 |        |                               |        |                                                      |
| Vorname/Name übertragen                            | (2)                                                 |                 |        |                               | (3)    | (2) Setzen Sie ein<br>Häkchen neben                  |
| E-Mailadresse übertragen                           |                                                     |                 |        |                               |        |                                                      |
| Zusätzliche Attribute                              | customtype                                          | Text            | $\sim$ | docx                          | ++-    | vorname/Iname                                        |
|                                                    | customfile                                          | Text            | ~      | brainstorming_SoSe2020        |        | übertragen, damit die                                |
|                                                    | collab                                              | lext            | ~      | true                          |        | Studierenden nicht                                   |
|                                                    | custom_ review                                      | Text            | ~      | true                          | + -    | anonym in das                                        |
|                                                    |                                                     | 1               |        |                               |        | Dokument schreiben                                   |
| OpenOLAT Rollen                                    | LTI Rollen                                          |                 | _      |                               |        |                                                      |
| Besitzer                                           | erner Instruktor I dmir                             | nistrator 🔽     | 1      | ehrperson Inhaltersteller     |        | (2) Eg müggen Attribute                              |
| Betreuer                                           | erner Instruktor dmir                               | nistrator 🔽     | L      | ehrperson haltersteller       |        | (3) Es mussen Attribute                              |
| Teilnehmer                                         | erner nstruktor dmir                                | nistrator       | 1      | ehrpersonhhalterstellerlentor |        | zugewiesen werden.<br>Wir empfehlen die 3            |
| Punkte übertragen                                  |                                                     |                 |        |                               |        | ersten (type, file, collab                           |
| Anzeige                                            | Singebettet in Kurs (iFrame)                        |                 |        |                               |        | zu verwenden und die                                 |
|                                                    | Nur Modul anzeigen, LMS aus<br>Neues Fenster öffnen | sblenden (iFram | ne)    |                               |        | Tabelle entsprechend zu                              |
| Höhe Anzeigefläche                                 | Automatisch                                         |                 |        |                               | ~      | ergänzen (in ein Feld                                |
| none Anzeigenache                                  | Automatisci                                         |                 |        |                               | ¥.     | klicken um es zu                                     |
| Breite Anzeigefläche                               | Automatisch                                         |                 |        |                               |        | heschriften: auf +-                                  |
| Alle beim Start gesendete                          |                                                     |                 |        |                               |        | Zeichen klicken, um                                  |
|                                                    |                                                     |                 |        |                               |        | neues Attribut                                       |
|                                                    | Speichern                                           |                 |        |                               |        | hinzuzufügen).                                       |
|                                                    |                                                     |                 |        |                               |        |                                                      |

Folgende Attribute sind möglich:

|            |      |        |      | <u> </u> | ~ | Ξ. |
|------------|------|--------|------|----------|---|----|
| customtype | Text | $\sim$ | docx | +        | ŀ | J  |

Mit dem Attribut **type** legen Sie fest, welchen Dokumenttyp Sie verwenden möchten. z.B. docx, xlsx, pptx.

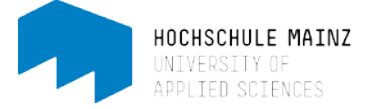

|   | custom_ | file | Text | ~ | brainstorming SoSe2020 | + | - | ] |
|---|---------|------|------|---|------------------------|---|---|---|
| 1 |         |      |      |   |                        |   |   |   |

Mit dem Attribut **file** legen Sie den Dateinamen des Dokuments fest Wenn dieses Attribut nicht gesetzt ist, wird der Kurztitel des Bausteins benutzt.

| custom_ collab Text v true | + | - | ] |
|----------------------------|---|---|---|
|----------------------------|---|---|---|

Mit dem Attribut **collab** erhalten Personen mit der Teilnehmerrolle die Möglichkeit, das Dokument gemeinsam mit anderen zu bearbeiten. Kursbesitzer (= Sie als Lehrende(r)) erhalten unabhängig von dieser Einstellung immer Editierrechte im Dokument.

| c | ustom_ | comment | Text | $\sim$ | true | + | • | ] |
|---|--------|---------|------|--------|------|---|---|---|
|   |        |         |      |        |      |   | ~ | S |

Das Attribut comment aktiviert die Kommentarfunktion.

| custom_ review | Text | $\sim$ | true | +- |
|----------------|------|--------|------|----|
|----------------|------|--------|------|----|

Das Attribut review aktiviert den Review-Modus (Änderungen verfolgen).

## 3 Publizieren

Alle im Kurseditor vorgenommene Einstellungen und Änderungen geben Sie über das Editorwerkzeug "Publizieren" frei.

Das Publizieren erfolgt in 5 Schritten. Da wir hier lediglich einen Kursbaustein eingefügt haben und keine weitere Konfiguration an dem gesamten Kurs vornehmen möchten, können wir einige Schritte überspringen:

Oben rechts auf Publizieren klicken.

| \$ A           | 0 | ¢ -                    |              |        |              |           | 1 | ۱ |   |
|----------------|---|------------------------|--------------|--------|--------------|-----------|---|---|---|
|                |   |                        |              |        |              |           |   |   | C |
| Demo-Kurs 2019 |   | C Brainstorm           | ing          |        |              |           |   |   |   |
| A Mitteilungen | - | Titel und Reschreibung | Sichtbarkoit | Zugang | Soiteninhalt | HighScore |   |   |   |

Im nächsten Schritt zeigt Ihnen OpenOLAT den Kursbaustein, den Sie geändert haben und veröffentlichen möchten:

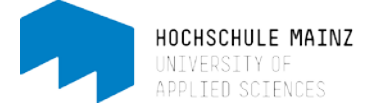

| Publizieren                                                                                                    |                           |                          |          |                            |                                 | ×         |  |  |
|----------------------------------------------------------------------------------------------------|---------------------------|--------------------------|----------|----------------------------|---------------------------------|-----------|--|--|
| Publizieren der Änderungen von Kursbausteinen                                                                                                    | Änderung des Kurszugriffs | Katalogeintrag erstellen | Hinweise | Hintergrund Aktualisierung | Zusammenfassung der Änderungen  |           |  |  |
| Publizieren der Änderungen von Kursbausteinen                                                                                                    |                           |                          |          |                            |                                 |           |  |  |
| Wichtig<br>Beim Publizieren von gelöschten Kursbausteinen werden deren untergeordnete Kursbausteine ebenfalls gelöscht. Analog werden beim Publizieren von neuen Kursbausteinen deren untergeordnete Kursbausteine ebenfalls<br>publiziert. |                           |                          |          |                            |                                 |           |  |  |
| Bitte wählen Sie die Kursbausteine aus, welche Sie publiz                                                                                                    | tieren möchten.           |                          |          |                            |                                 |           |  |  |
| * 🗹 📦 Demo-Kurs 2019                                                                                                    |                           |                          |          |                            |                                 |           |  |  |
| Brainstorming                                                                                                    |                           |                          |          |                            |                                 |           |  |  |
| Alle auswählen Auswahl löschen                                                                                                    |                           |                          |          |                            |                                 |           |  |  |
|                                                                                                    |                           |                          |          |                            | « Zuruck Weiter » Fertigstellen | Abbrechen |  |  |

Klicken Sie auf *weiter* und beenden Sie, indem Sie auf Fertigstellen klicken. Die Änderungen sind publiziert.

4 Die wichtigsten Funktionen auf der OnlyOffice-Oberfläche (Beispiel Doc-Dokument)

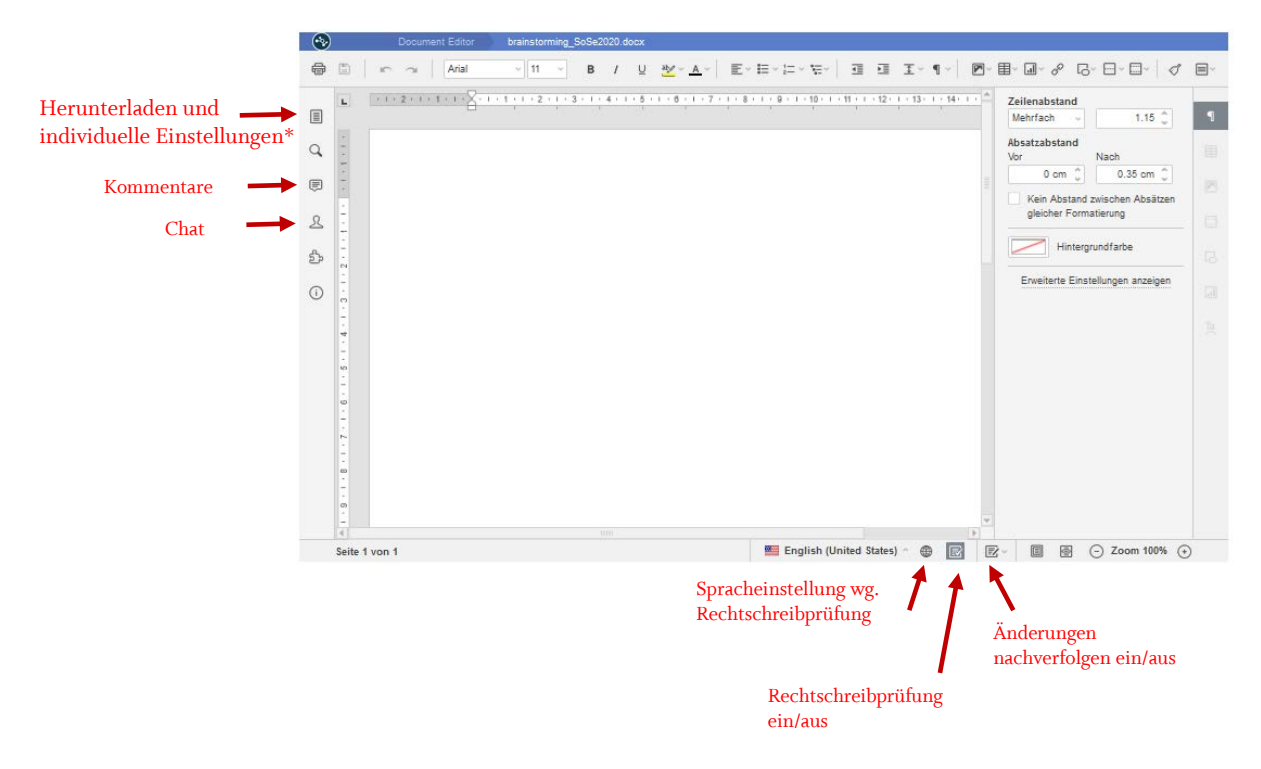

\*Die "Erweiterten Einstellungen", die Sie innerhalb eines OnlyOffice-Dokuments treffen können, sind eigene Benutzereinstellungen und wirken sich nicht auf die Ansicht anderer Benutzer aus.